## PASSO A PASSO PARA BUSCAR DADOS PARTO NORMAL

1. Acessar a página da Secretaria Estadual de Saúde: www.saude.ms.gov.br

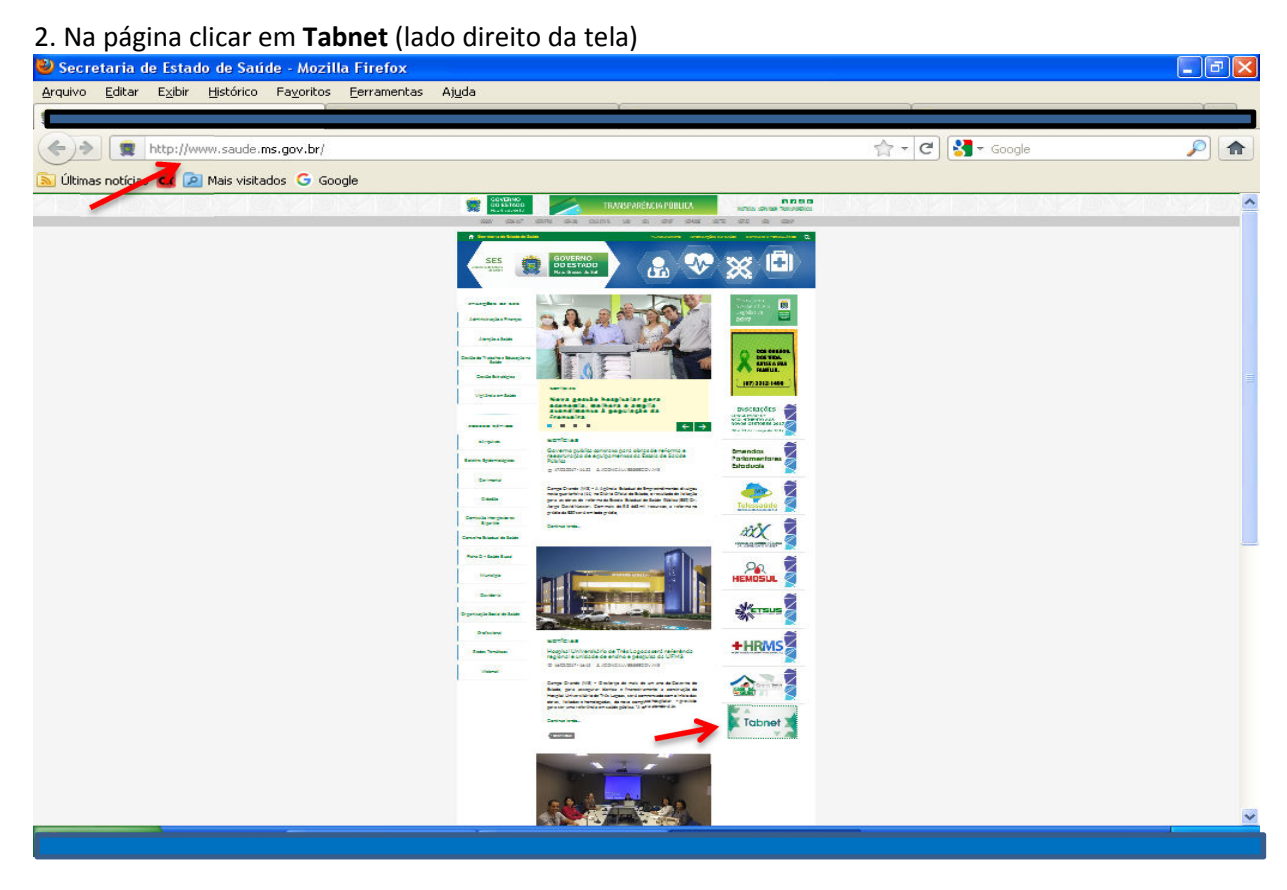

## 3. Marcar Natalidade

| Net Win32 3.0: Mato Grosso do Sul - Mozilla Firefox                                                                                                    |                                                                                                    |
|----------------------------------------------------------------------------------------------------|----------------------------------------------------------------------------------------------------|
| <u>E</u> ditar E <u>x</u> ibir <u>H</u> istórico Fa <u>v</u> oritos <u>F</u> erramentas Aj <u>u</u> da                                                                                                    |                                                                                                    |
|                                                                                                    |                                                                                                    |
| http://tabnet.saude.ms.gov.br/                                                                                                    | 🟫 🔻 🤁 🚼 🕶 Google 🛛 🔎                                                                                                    |
| ias notícias 🧰 应 Mais visitados 🛛 Google                                                                                                    |                                                                                                    |
|                                                                                                    | et t                                                                                                    |
| O programa TabNet foi elaborado com a finalidade de permitir às equipes técnicas do Minis<br>Municipais de Saúde a realização de tabulações rápidas sobre os arquivos .DBF, que constit<br>Único de Saúde dentro de suas Intranets ou em seus sites Internet. Os seguintes requisit<br>programa: | stério da Saúde, das Secretarias Estaduais de Saúde e das Secretarias<br>uem os componentes básicos dos Sistemas de Informações do Sistema<br>cos foram considerados essenciais para permitir a ampla utilização do |
| • Ser suficientemente rápido, de forma a permitir a tabulação de grandes massas de da                                                                                                    | ados em servidores linha Intel, equipamentos de baixo custo.                                                                                                    |
| <ul> <li>Interface simples de interação com o usuário concentrando todas as opções de tabu</li> </ul>                                                                                                    | ulação em um único questionário - FORM (formulário HTML).                                                                                                    |
| <ul> <li>Forma aberta de inclusão de novas definições de arquivos e de tabelas de conversão<br/>campo, as equipes técnicas das Secretarias de Saúde o utilizassem para realizar tabul</li> </ul>                                                                                                 | o de variáveis sem alterar o programa, de maneira a permitir que, no<br>lações de outros tipos de .DBF.                                                                                                    |
| • Concatenar logicamente arquivos de anos ou meses diferentes produzindo séries hist                                                                                                    | óricas dos dados.                                                                                                    |
| <ul> <li>Transferir para o usuário, via Intranet ou Internet, os dados no formato do TABWIN<br/>bases diferentes, calcular indicadores, e produzir gráficos e mapas a partir dessas inf</li> </ul>                                                                                               | para permitir aos mesmos integrar em uma mesma planilha dados de<br>formações.                                                                                                    |
| Selecione abaixo as consultas disponíveis:                                                                                                    |                                                                                                    |
| Omortalidade                                                                                                    |                                                                                                    |
| > Onatalidade                                                                                                    |                                                                                                    |
| DTI/SES/MS                                                                                                    |                                                                                                    |

## 4. Marcar *Linha* (Tipo de Parto) e selecionar ano

| o Editar Exibir Histórico I                                                                          | ayoritos Ferramentas Ajuda                   |                  |                       |         |
|----------------------------------------------------------------------------------------------------|----------------------------------------------|------------------|-----------------------|---------|
| retaria de Estado de Saúde                                                                           | X TabNet Win32 3.0: Natalidade - Mai         | n Gr × +         |                       |         |
|                                                                                                    |                                              |                  |                       |         |
| http://tabnet.saude.m                                                                                | s.gov.br/cgi/deftohtm.exe?dados/SINASC/NVMS. | der              | Transformation Coogle | <i></i> |
| mas notícias 🙇 这 Mais visitado                                                                       | s G Google                                   |                  |                       |         |
|                                                                                                    |                                              |                  |                       |         |
|                                                                                                    |                                              | abNot            |                       |         |
|                                                                                                    |                                              |                  |                       |         |
|                                                                                                    |                                              |                  |                       |         |
|                                                                                                    |                                              |                  |                       |         |
|                                                                                                    |                                              |                  |                       |         |
|                                                                                                    |                                              |                  |                       |         |
|                                                                                                    | 112 00 0220                                  |                  |                       |         |
| TATALIDADE - MATO GR                                                                                 | 330 D0 30L                                   |                  |                       |         |
|                                                                                                    | Lipha                                        | Colupa           | Contaúdo              |         |
|                                                                                                    | Duração Gestação                             |                  |                       |         |
|                                                                                                    | Tipo de Gravidez                             | Munic Resid-MS   | Nascidos Vivos        |         |
|                                                                                                    | Tipo de Parto                                | Alupic Ocorr-Als |                       |         |
|                                                                                                    | Cons Pre-Natal                               | Macro Regiões    |                       |         |
|                                                                                                    |                                              |                  |                       |         |
|                                                                                                    |                                              |                  |                       |         |
| PERIODOS DISPONIVEIS                                                                                 |                                              |                  |                       |         |
|                                                                                                    |                                              |                  |                       |         |
|                                                                                                    |                                              | 2016             |                       |         |
|                                                                                                    |                                              | 2015             |                       |         |
|                                                                                                    |                                              | 2014             |                       |         |
|                                                                                                    |                                              | 2013             |                       |         |
|                                                                                                    |                                              | 2012             |                       |         |
|                                                                                                    |                                              |                  |                       |         |
| SELEÇÕES DISPONIVEIS                                                                                 |                                              |                  |                       |         |
|                                                                                                    |                                              |                  |                       |         |
| A Munic Braid MC                                                                                     |                                              |                  |                       |         |
| Munic Resid-MS                                                                                       |                                              |                  |                       |         |
| <ul> <li>Munic Resid-MS</li> <li>Munic Ocorr-MS</li> </ul>                                           |                                              |                  |                       |         |
| <ul> <li>Munic Resid-MS</li> <li>Munic Ocorr-MS</li> <li>Macro Regiões</li> </ul>                    |                                              |                  |                       |         |
| <ul> <li>Munic Resid-MS</li> <li>Munic Ocorr-MS</li> <li>Macro Regiões</li> <li>Consultas</li> </ul> |                                              |                  |                       |         |

## 5. Gera o seguinte resultado

| Tabhet Win32 3.0: Nat                                                   | alidade - Mato Grosso do Sul - Mozilla Firefox                |                  |                                              |
|-------------------------------------------------------------------------|---------------------------------------------------------------|------------------|----------------------------------------------|
| rquivo <u>E</u> ditar E <u>x</u> ibir <u>H</u> ist                      | órico Fa <u>v</u> oritos <u>F</u> erramentas Aj <u>u</u> da   |                  |                                              |
| Secretaria de Estado de Saúc                                            | le 🛛 🗶 🧝 TabNet Win32 3.0: Natalidade - Mato Gr 🗙 🕂           |                  |                                              |
| 🗧 🔿 👮 http://tabnet.                                                    | saude. <b>ms.gov.br</b> /cgi/tabcgi.exe?dados/SINASC/NVMS.def | 🟫 🛛 😋 🚼 🗝 Google | <i>P</i> 1                                   |
| 🖉<br>Últimas notícias 🗖 횓 Mai                                           | ; visitados 🔓 Google                                          |                  |                                              |
| > NATALIDADE - MATO GI                                                  | ROSSO DO SUL                                                  |                  |                                              |
| cidos Vivos segundo Tipo                                                | de Parto                                                      |                  |                                              |
| f <b>iodo:</b> 2016                                                     | Tipo de Parto                                                 | Nascidos Vivos   | _                                            |
| iodo: 2016<br>TOTAL                                                     | Tipo de Parto                                                 | Nascidos Vivos   | 42.157                                       |
| riodo: 2016<br>TOTAL<br>Vaginal                                         | Tipo de Parto                                                 | Nascidos Vivos   | <b>42.157</b><br>16.677                      |
| <b>iodo:</b> 2016<br><b>TOTAL</b><br>Vaginal<br>Cesário                 | Tipo de Parto                                                 | Nascidos Vivos   | <b>42.157</b><br>16.677<br>25.451            |
| riodo: 2016<br>TOTAL<br>Vaginal<br>Cesário<br>Não informado<br>Ignorado | Tipo de Parto                                                 | Nascidos Vivos   | <b>42.157</b><br>16.677<br>25.451<br>22<br>7 |

~